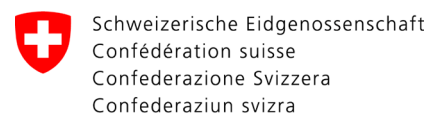

Swiss Confederation

Federal Department of the Environment, Transport, Energy and Communications DETEC

Federal Office of Civil Aviation FOCA Safety Division - Flight Operations

## **INSTRUCTIONS** Modifier et confirmer la déclaration

Étape 1: Sur la page catalogue des services, en service «Déclaration expéditeur marchandises dangereuses», cliquer sur «Afficher tous les services»

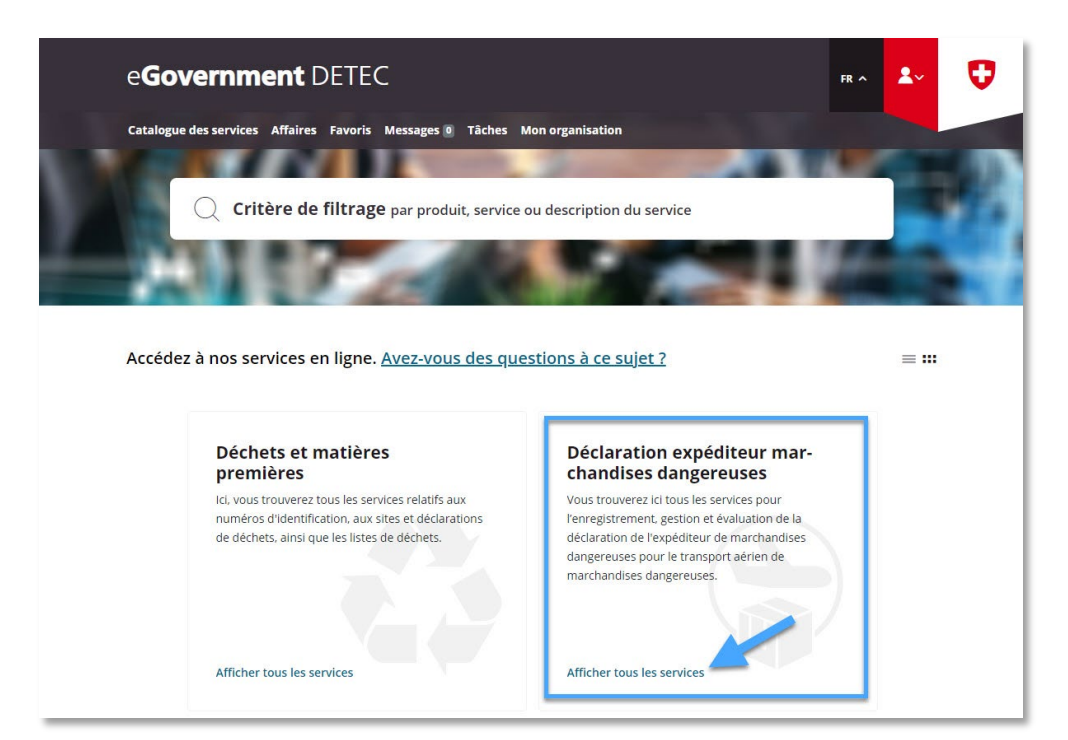

| ADMINISTRATIVE INFORMATION – FOR FOCA ONLY |               |             |               |              |                    |  |  |
|--------------------------------------------|---------------|-------------|---------------|--------------|--------------------|--|--|
| Business Object                            | 132.3-101/4/1 | Prepared by | SBOC DG / lub | Released by  | L-SBOC, 17.03.2023 |  |  |
| Document Owner                             | SBOC          | Revised by  | SBOC DG / lub | Distribution | External           |  |  |

ISS 01 / REV 00 / 17.03.2023 COR -

SBOC DG, support-dgdec@bazl.admin.ch

Instructions eGov DETEC platform (Modify & confirm declaration / FR)

Étape 2: Lancer le service «Enregistrer et gérer la déclaration»

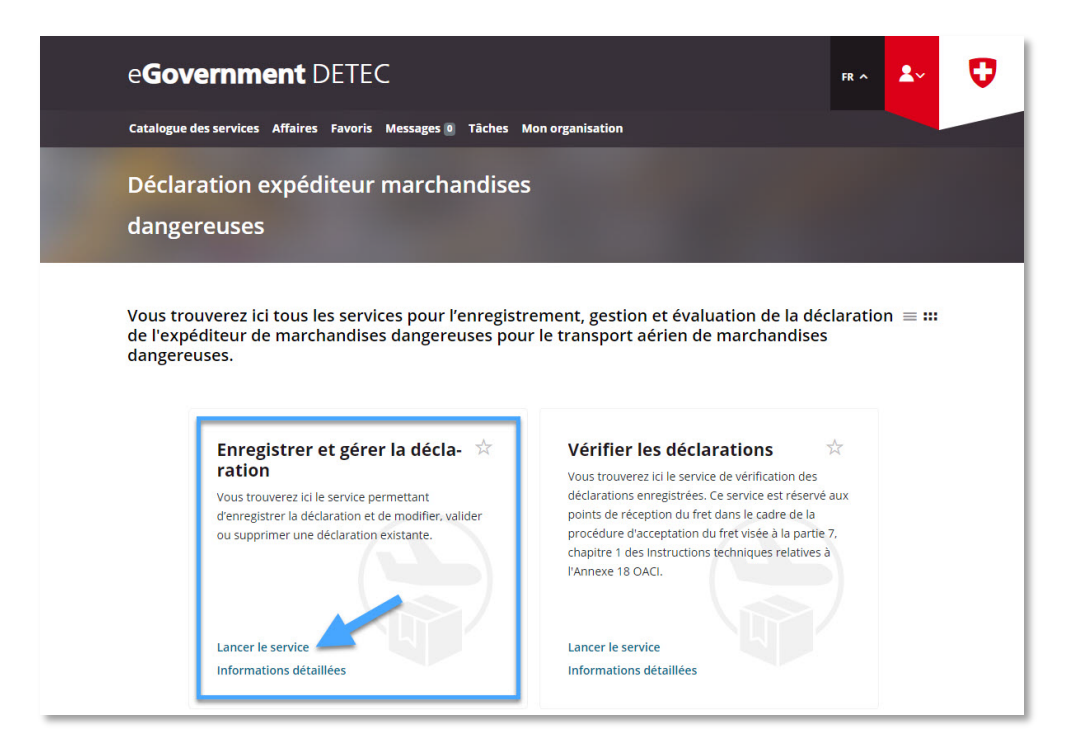

Étape 3: Sélectionner l'entreprise soumise à déclaration, pour laquelle une déclaration expéditeur marchandises dangereuses a été enregistrée sur le portail eGovernment du DETEC

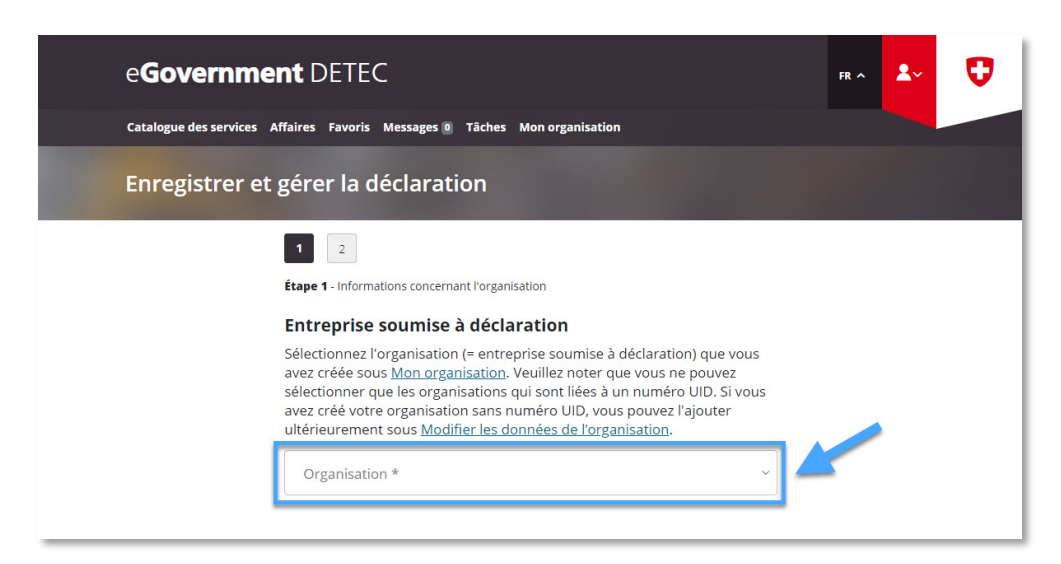

Étape 4: Vérifier les données et effectuer des adaptions nécessaires

**Page 1**: Vérifier les données existantes et effectuer des adaptations si nécessaires, puis cliquer sur "Page suivante"

| eGovernme                           | nt DETEC                                                                                                    | FR ^ | <b>*</b> ~ | V |  |  |  |  |  |
|-------------------------------------|----------------------------------------------------------------------------------------------------|------|------------|---|--|--|--|--|--|
| Enregistrer et gérer la déclaration |                                                                                                    |      |            |   |  |  |  |  |  |
|                                     | Z  Etape 1 - Informations concernant l'organisation  Etape 1 - Informations concernant l'organisation  Selectionnez l'organisation (= entreprise soumise à déclaration) que vous seve créée sous Mon organisation. Veuillez noter que vous ne pouvez sélectionner que les organisations qui sont liées à un numéro UID. Si vous avez créé votre organisation sans numéro UID, vous pouvez l'ajouter ultérieurement sous Modifier les données de l'organisation. |      |            |   |  |  |  |  |  |
| (                                   | Si votre organisation (= entreprise soumise à déclaration) possède<br>plusieurs lieux d'expédition qui sont enregistrés sous le même numéro UID<br>que le lieu principal, vous pouvez activer la case à cocher suivante et<br>enregistrer les lieux supplémentaires.<br>Enregistrer d'autres lieux d'envoi dont l'IDE est identique<br>NPA*<br>Rue*<br>Rue*                                                                                                    |      |            |   |  |  |  |  |  |
| (                                   | I'entreprise     Selon l'art. 16d, al. 2 de l'ordonnance sur le transport aérien (OTrA; RS 748.411), la déclaration doit être remise par une personne autorisée à signer au sein de l'entreprise. Cette personne sert principalement de point de contact à l'OFAC.     Prénom*                                                                                                    | /    |            | ^ |  |  |  |  |  |

**Page 2**: Vérifier les données existantes et effectuer des adaptions si nécessaire, sélectionner "Confirmer la déclaration", confirmer la déclaration de conformité et de consentement, et puis cliquer sur "Afficher le résumé"

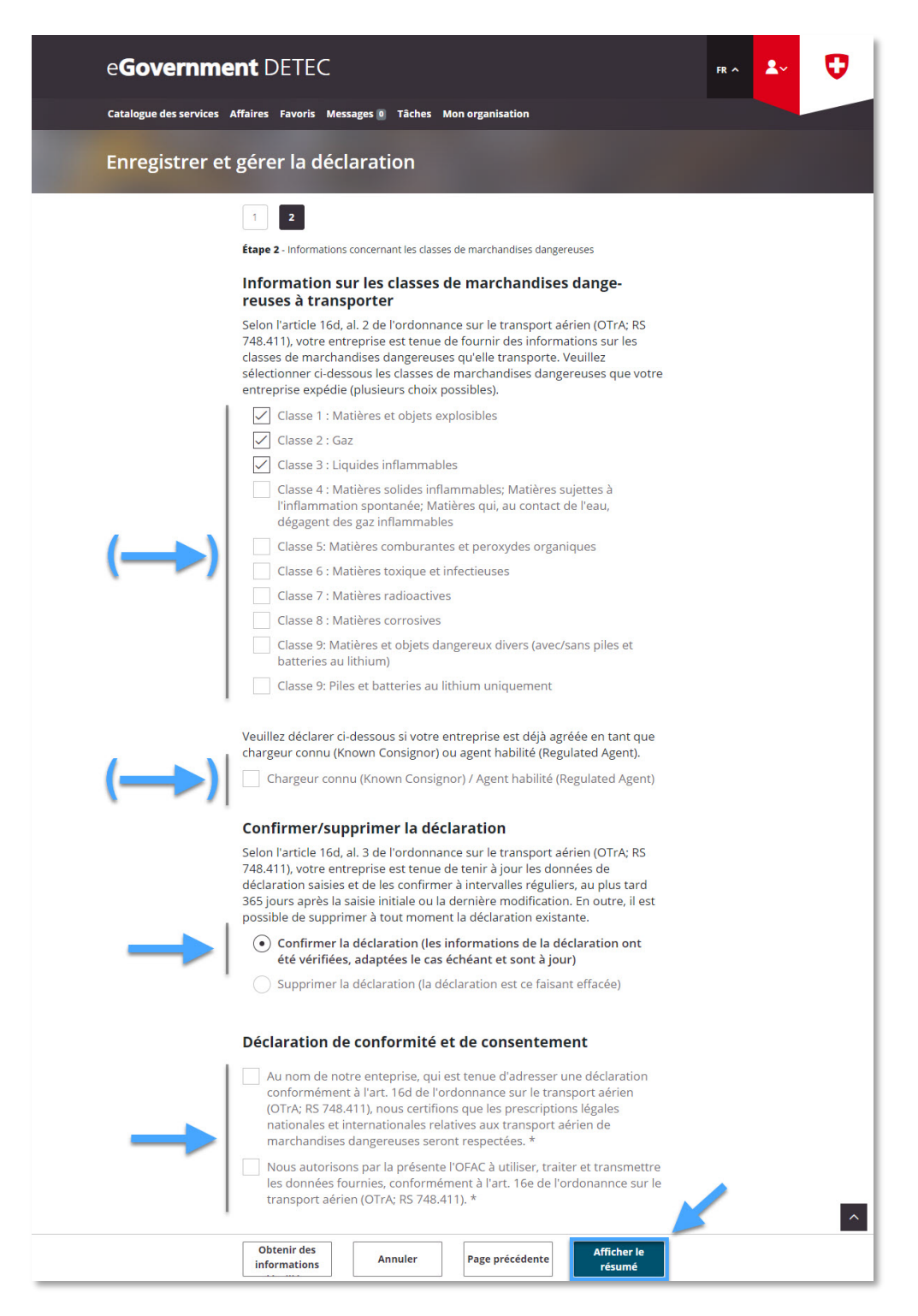

Étape 5: Réception de la confirmation de transmission (= Déclaration expéditeur marchandises dangereuses modifiée / confirmée avec succès)

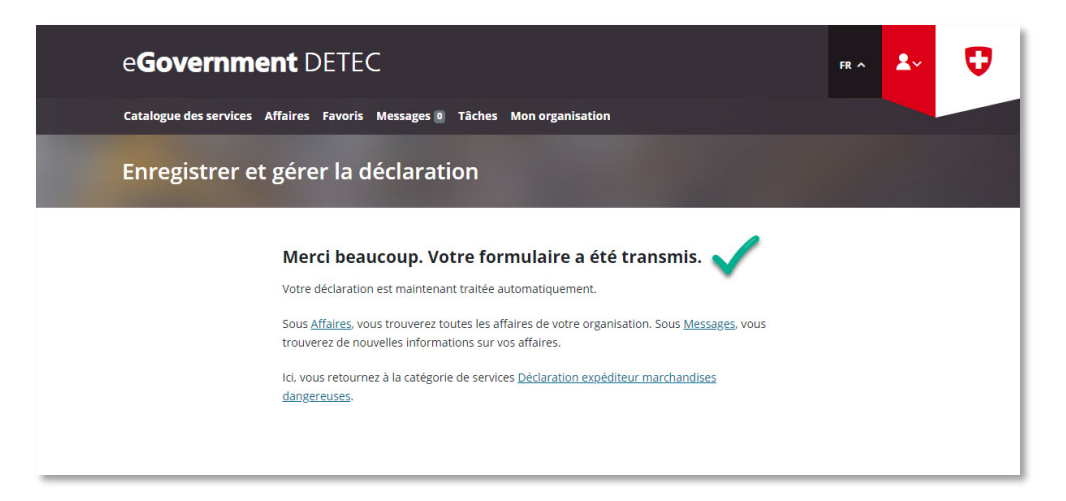